# **Problem Item Form**

Date: \_\_\_\_\_

Fill out top of form first, then follow procedures.

From: \_\_\_\_\_\_ Staff Name:

| <br>Damaged Item (DI) |
|-----------------------|
| <br>Part Missing (PM) |

\_\_\_\_

\_\_\_\_\_ Defect reported

Details (please be specific):

# Enter barcode in a "Search the Catalog" field and record the following:

| Title:                                                                                                    | • |  |  |  |  |  |
|----------------------------------------------------------------------------------------------------|---|--|--|--|--|--|
| Item Barcode #                                                                                                    | - |  |  |  |  |  |
| Find Circ status, click on patron name and record the following:                                                                                        |   |  |  |  |  |  |
| Name:                                                                                                    |   |  |  |  |  |  |
| Patron Barcode #: Phone #:                                                                                                    |   |  |  |  |  |  |
| Problem identified and/or reported by: Staff Patron                                                                                                    |   |  |  |  |  |  |
| Item received via:       Counter/BOOK Drop       Iransit Return       Iransit Hold         Checked in by sorter       Iransit Return       Iransit Hold |   |  |  |  |  |  |

#### Problem Item Procedures **Defect Reported** DI or PM via Transit Hold DI or PM via Counter/Book **Drop or Transit Return** 1. Check in the item and click the 1. Check in the item and click the **IGNORE** button in any Hold **IGNORE** button in any Hold **DO NOT CHECK ITEM IN!** Found pop-up Found pop-up 1. Add a Damaged OR Parts Missing 2. Change the Custom status to De-2. Change the Custom status to Demessage to patron's Checkout fect Reported. fect Reported. screen. 3. Go to the Circulation main 3. Go to the Circulation main 2. If parts missing, contact patron screen, click on Transfer, select screen, click on Transfer, select and retain item for 3 days, then Destination (owning) library and Destination (owning) library and proceed to step 3. scan item barcode. scan item barcode. 3. Route item and form to owning 4. Route item and form to owning 4. Route item and form to owning library for follow up, or follow library for follow-up. library for follow-up. local library procedure. Optional: Collection Code: Holds: Copies: Use: \_\_\_\_\_

Patron contacted on \_\_\_\_\_\_ by \_\_\_\_\_ via phone/email/letter/voice message

| ROUTE TO:                                                                      |                    | Payment Form                                                                                                    | Date:<br>From:<br>Staff Name:                   |  |
|--------------------------------------------------------------------------------|--------------------|----------------------------------------------------------------------------------------------------|-------------------------------------------------|--|
| Lost Lost Damaged Ite Parts Missin Other                                       | em (DI)<br>ng (PM) | Existing charges have been paid for at our li<br>in the patron's record.<br>A payment was made in the amount of <b>\$</b><br>Cash enclosedCheck # enclose | brary. We have noted this<br>_<br>d Credit Card |  |
| Enter barcode in a "Search the Catalog" field and record the following: Title: |                    |                                                                                                    |                                                 |  |

 Item Barcode # \_\_\_\_\_

 Item Collection Code: \_\_\_\_\_

 Lost Date: \_\_\_\_\_

## Find Circ status, click on patron name and record the following:

Name:\_\_\_\_\_\_

Patron Barcode #:\_\_\_\_\_

### Payment Steps

- 1. Pay in Bibliovation: In the Patron Accounting / Current Fees and Payment screen, click on the **Pay** button in the **Action** column for a single entry or use the checkboxes for multiple entries.
- 2. In payment description field include:
  - a. Item title
  - b. Item barcode
  - c. Owning library
  - d. Type of payment
  - e. Payment being sent to
  - f. Your initials
    - Example: Anansi Boys, 3907800000000, WAU item, \$10 cash sent to WAU. MMC
- 3. Add a **Special Note** message to the patron's Check Out screen to indicate payment sent.
- 4. Route payment and this form to owning library.
- 5. Provide a receipt if requested and inform patron that a refund, if the item is returned, is subject to the owning library's policy.

**Owning Library**: Add a **Special Note** message to the patron's checkout screen to indicate payment received and refund eligibility information. Delete the **Payment Sent** message.

Example: Rec'd \$10 for lost item "Lord of the Rings" 3907800000000, if found, item is not eligible for refund per ORE refund policy.

Please send damaged item to \_\_\_\_\_\_ for patron when payment received.

Date item sent: \_\_\_\_\_ By: \_\_\_\_\_